## ボランティア減免用 電子申請案内

## 1 「豊田市 電子申請・届出システム」へ接続する方法

(1)パソコンから接続する場合

下記 URL または豊田市役所のホームページからシステムに接続してください。

- リンク
   https://www.shinsei.e-aichi.jp/city-toyota-aichi-u/offer/offerList\_detail?tem
   pSeq=111007
- ●ホームページ 以下の順番にページを進んでください。

```
豊田市役所 HP → くらしの情報 → 届出・証明・手続き
→ 電子申請・届出システム → あいち電子申請・届出システム(外部リンク)
```

- → システム手続き申込画面 検索キーワードで「交流館」を検索
- → システム手続き一覧画面 「令和7年度 交流館ボランティア減免申請」を選択

|              | V-11781.70BH    | M ###51 ++ + 4 | 1 01 3 25 7 2       |
|--------------|-----------------|----------------|---------------------|
| A PROMINE 96 | A-MITEDAOmine   | Methins        | V #LXAZIS           |
|              |                 | an a dat dat a |                     |
| 検案項目を人刀      | (選択)して、手続さを検索して | くたさい。          |                     |
| 10+ H - H    |                 | -              |                     |
| 検索キーワート      | 交流距             |                | ) 发展: 6 使 % で 1 1 つ |
| カテゴリー選択      |                 | ~              |                     |
|              |                 |                |                     |
| 利用者選択        | 個人が利用できる手続き     | 法人が利用できる手続き    |                     |
|              | 数り込みで           | 検索する           |                     |
|              |                 |                |                     |

(2) スマートフォンやタブレット端末から接続する場合
 下記の QR コードを読み取り、システムに接続してください。

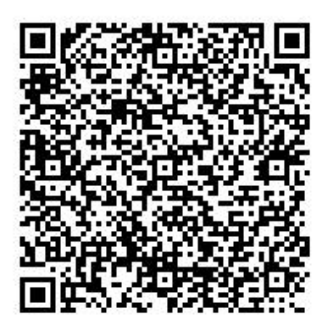

## 2 手続き画面

(1)利用者ログイン画面

利用登録は不要です。

「利用者登録せずに申し込む方はこちら」を選択してください。

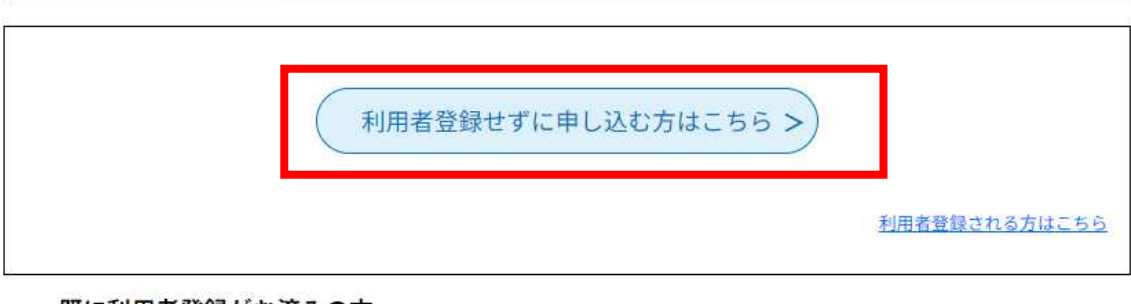

既に利用者登録がお済みの方

利用者IDを入力してください

(2) 手続きの説明画面

## 各種様式のダウンロードはこの画面で行うことができます。

利用規約を確認いただき、ご理解いただけましたら次の画面に進んでください。 なお、各種様式は豊田市役所ホームページからもダウンロードが可能です。

豊田市役所 HP→「市政情報」→「市の組織」→「生涯活躍部」 →「市民活躍支援課」→「ボランティア活動に対する交流館使用料の減免について」

|                                                                                                    | この手続きは連絡が取れるメールアドレスの入力が必要です。<br>下記の内容を必ずお読みください。                                                                                                    |
|----------------------------------------------------------------------------------------------------|----------------------------------------------------------------------------------------------------|
| サファイルは一度パソコンに                                                                                                    | 保存してから聞くようにしてください。                                                                                                    |
| ランティア減免申請書                                                                                                    | 2【別紙1】ボラ減免申請書.doc                                                                                                    |
| 間活動計画書                                                                                                    | 3【別紙2】年間活動計画書.xls                                                                                                    |
| 間活動実績報告書                                                                                                    | 4【別紙3】年間活動実績報告書。xls                                                                                                    |
| 続きについて(説明資料)                                                                                                    | 5交流館減免申請手続きについて.doc                                                                                                    |
|                                                                                                    |                                                                                                    |
| <り用規約><br>あいち電子中語・屈出システム<br>1 目的<br>この規約は、あいち電子中語・<br>知県(編会、執行機関、公営会<br>しくはこれらに置かれる機関。<br>村」という。) にインターネッ<br>ものです。<br>2 運営<br>本システムは、愛知県及び県内<br>(協議会)という。) が運営し<br>3 利用上の注意<br>本システムの利用者(以下「利<br>み更です。このことを前提に、 | 利用規約<br>届出システム(以下「本システム」という。)を利用して要<br>滞管理者、前院事業管理者、保管原本部(管務署を含む。)若<br>)又は、愛知県内市町村(名古屋市を除く。)(以下「県内市町<br>トを通じて中語・屈出を行うために必要な事項について定めた<br>)市町村が共同設立したあいち電子自治体推進協議会(以下<br>ます。<br>)用者」という。)は、この規約に同意していただくことが<br>協議会になるシステムのサービスを提供します。 |

(3)申込画面

必要情報を入力するとともに、各種様式を添付してください。

(4)申込確認及び申込完了画面 申込内容の確認後、申込完了となります。

| た甲込みは完了                                   | <b>くしていません。</b><br>9込む」ボタンを、修正する場合は「入力へ戻る」ボタンを押してください。                                    |
|-------------------------------------------|-------------------------------------------------------------------------------------------|
| 16年度 交流館ボランティ                             | ア減免申請                                                                                     |
| 中象交流館                                     | 净水交流館                                                                                     |
| 申請团体                                      | テスト団体                                                                                     |
| て表者名(フリガナ)                                | テストタロウ                                                                                    |
| 代表者名                                      | 手数太郎                                                                                      |
| 2世纪1977年                                  | 000000                                                                                    |
| 連絡先メールアドレス                                | katsuyaku-shien@city.toyota.aichi.jp                                                      |
| <実績報告時のみ> 別紙 3<br>「年間活動実績報告書」             | 許可書例.xlsx                                                                                 |
| <                                         | 入力へ戻る 単込む >)                                                                              |
| 申込完了                                      | <u>入力へ戻る</u><br>( <u>申込む</u> >)                                                           |
| <b>申込完了</b><br>申込を受付しました。<br>歳免可否については、令和 | 入力へ戻る     単込む >       6年3月末までに結果を通知します。                                                   |
| <b>申込完了</b><br>申込を受付しました。<br>成免可否については、令和 | ハカへ戻る     申込む >       6年3月末までに結果を通知します。 <b>申込みが完了しました。</b> 下記の整理番号 とパスワードを記載したメールを送信しました。 |